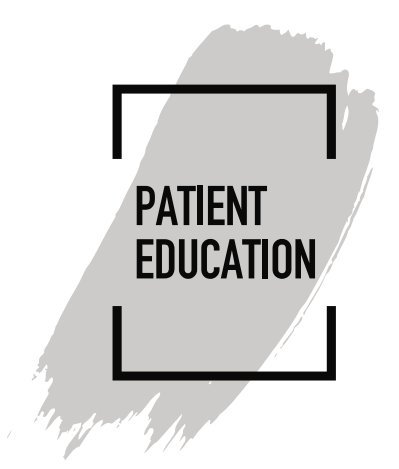

# How to Disable Pop-Up Blockers for MyChart Video Visits

## Introduction

Thirty (30) minutes before your scheduled video visit start time, you are asked to please login into your **MyChart** account and connect to the video visit. If this is your first video visit, you will be prompted to download the **Vidyo** software. During the download process, if you receive a pop-up blocking message, please complete the following instructions to disable blocker.

### Instructions

How to Disable Pop-Up Blocker if you are using Chrome (Desktop)

- 1. Open your Chrome browser
- 2. In the upper right-hand corner, click the three vertical dots, then select Settings
- 3. At the bottom of the menu, click Advanced
- 4. Scroll down to "Privacy and security," and select Site Settings
- 5. Select Pop-ups and redirects
- 6. At the top of the menu, toggle the setting to Allowed to disable the pop-up blocker

How to Disable Pop-Up Blocker if you are using Firefox (Desktop)

- 1. Open your Firefox browser
- 2. Click the **Menu** button, then select **Options**
- 3. Select **Privacy & Security**
- 4. Under Permissions, uncheck Block pop-up windows to disable the pop-up blocker

How to Disable Pop-Up Blocker if you are using **Edge** 

- 1. Open your Microsoft Edge browser
- 2. Go to Settings, then select more > Settings > Privacy & security
- 3. Under **Security**, switch Block pop-ups to off to disable the pop-up blocker

How to Disable Pop-Up Blocker if you are using Safari (Mac)

- 1. Select Safari > Preferences, then select Websites
- 2. Select **Pop-up Windows**
- 3. Use the When visiting other websites drop-down menu and select Allow to disable the pop-up blocker

How to Disable Pop-Up Blocker if you are using **iPhone/iOS** Safari for iOS:

- 1. On your iOS device, open the **Settings** menu
- 2. Select Safari
- 3. Slide **Block Pop-ups** to off (white) to disable pop-up blocking

#### Chrome for iOS:

- 1. On your iOS device, open the Chrome app
- 2. Tap More > Settings
- 3. Tap Content Settings, then tap Block Pop-ups
- 4. Turn **Block Pop-ups** off to allow pop-ups

How to Disable Pop-Up Blocker if you are using **Android Chrome:** 

- 1. On your Android device, open the Chrome app
- 2. Tap More > Settings
- 3. Tap Site settings, then Pop-ups and redirects
- 4. Turn **Pop-ups and redirects** on to allow pop-ups

### Samsung Internet

- 1. On your Android device, open the Samsung Internet app
- 2. Tap the Menu icon (three vertical lines)
- 3. Select Settings
- 4. Under Advanced, tap Sites and downloads
- 5. Slide **Block Pop-ups** to off (white) to disable pop-up blocking